O Sankhya-W é um sistema *web*, ou seja, o usuário utiliza um navegador de internet (Chrome, Firefox, Internet Explorer, etc.) para acessá-lo.

Porém, por padrão, esses navegadores permitem acesso irrestrito à internet, instalação de extensões, atualizações com possibilidade de erros, descontinuidade no suporte a recursos (Plugin Java, Flash, etc.), podendo deixar o computador e a rede vulneráveis aos riscos e vírus.

Criado com o objetivo de dar mais segurança às empresas que utilizam o ERP Sankhya, o 'Navegador Sankhya' restringe o acesso do usuário somente aos sistemas 'Sankhya-W' e 'Jiva-W'.

Além da segurança, o navegador se destaca por ser:

- Completo Possui os recursos necessários para o bom funcionamento do sistema.
- Estável e rápido Desenvolvido com foco no desempenho e estabilidade.
- Interface mais amigável Proporciona uma melhor experiência do usuário.
- Confiável Não está suscetível às atualizações de versão dos browsers, instalação de extensões, etc.

## 1. Instalando

• Para utilizar o software, é necessário realizar a baixa e instalação da aplicação no site Sankhya na área de downloads, considerando o sistema operacional respectivo;

| O O downloads.sankhya.com.br |                 |                |                  |              |                     | \$ |
|------------------------------|-----------------|----------------|------------------|--------------|---------------------|----|
| CENTRAL DE DOWALCADS         | Pacotes Documer | tação Fontes W | /PM Instaladore  | s Mobile SPS | Ferramentas Roadmap |    |
| Navegador Sankhya            |                 |                | Deta             | alhes        |                     |    |
|                              |                 |                | SO               | Extensão     |                     |    |
| Navegador Sankhya 1.0b46     | 03/03/2017      | 13:03          | 486<br>#86       | .tar.gz      | 53 Mb               |    |
| Navegador Sankhya 1.0b46     | 03/03/2017      | 13:05          | A                | .tar.gz      | 51 Mb               |    |
| Navegador Sankhya 1.0b46     | 03/03/2017      | 19:50          | *                | .zip         | 140 Mb              |    |
| Navegador Sankhya 1.0b46     | 03/03/2017      | 13:06          | #86              | .exe         | 불 36 Mb             |    |
| Navegador Sankhya 1.0b46     | 03/03/2017      | 21:03          | <b>27</b><br>x64 | .exe         | 45 Mb               |    |

## 2. Cadastrando um servidor

• Após a instalação, o usuário visualizará a tela de boas vindas abaixo.

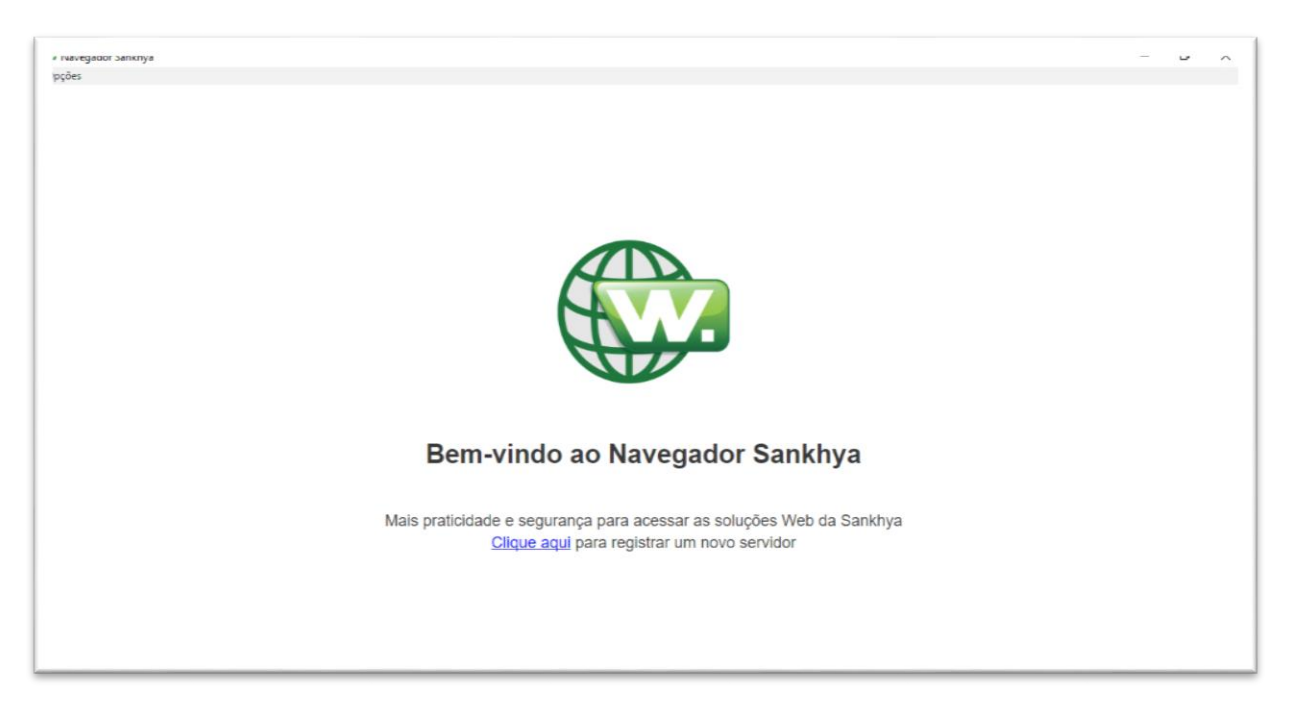

 O próximo passo é realizar o cadastro dos servidores que serão utilizados. Para isto, basta clicar na opção 'Clique aqui', acessar o menu 'Opções > Configurações (F6)' ou pressionar a opção 'F6' do teclado.

| Registrar Novo  | Servidor                                                                     | ^         |
|-----------------|------------------------------------------------------------------------------|-----------|
| lome (*)        |                                                                              |           |
| Ex: Produção, H | lomologação, etc.                                                            |           |
| Protocolo (°)   | Endereço ou IP (*)                                                           |           |
| Http            | <ul> <li>Ex: 192.168.1.1:8080/mge, servidor.empresa.com/wpm, etc.</li> </ul> | Registrar |
|                 | Não existem servidores registrados                                           |           |
|                 |                                                                              |           |
|                 |                                                                              |           |
|                 |                                                                              |           |
|                 |                                                                              |           |

Preencha os campos obrigatórios abaixo:

- Nome: Informe um nome/apelido do servidor. Exemplos: Produção, Treinamento, etc.
- Protocolo: Informe o tipo de protocolo que o servidor utiliza: 'Http' ou 'Https.'
- Endereço ou IP: Informe o endereço completo, incluindo a porta. Exemplos: '192.168.1.218:8501', '192.168.1.218:8501/WPM', 'skw.sankhya.com.br', etc.
  - Nota: Caso não seja informado o sufixo '/mge' no momento do cadastro, a aplicação adicionará automaticamente.

| Configurações Gerais          Registrar Novo Servidor <ul> <li>Registrar Novo Servidor</li> <li>Nome (*)</li> <li>Treinamento</li> </ul> Protocolo (*)         Endereço ou IP (*)           Http         192.168.1.218:8501           Não existem servidores registrados | Configurações Ger | is                   | >         |
|----------------------------------------------------------------------------------------------------|-------------------|----------------------|-----------|
| Registrar Novo Servidor <ul> <li>Nome (*)</li> <li>Treinamento</li> </ul> Protocolo (*)       Endereço ou IP (*) <ul> <li>Registrar</li> <li>Registrar</li> </ul> Não existem servidores registrados                                                                     | Configura         | ções Gerais          |           |
| Nome (*)<br>Treinamento  Protocolo (*) Endereço ou IP (*) Http 192.168.1.218:8501  Registrar Não existem servidores registrados                                                                                                    | Registrar Novo    | Servidor             | ^         |
| Treinamento Protocolo (*) Endereço ou IP (*) Http  192.168.1.218:8501  Não existem servidores registrados                                                                                                    | Nome (*)          |                      |           |
| Protocolo (*) Endereço ou IP (*)<br>Http                                                                                                    | Treinamento       |                      |           |
| Http                                                                                                    | Protocolo (*)     | Endereço ou IP (*)   |           |
| Não existem servidores registrados                                                                                                    | Http              | ▼ 192.168.1.218:8501 | Registrar |
|                                                                                                    |                   |                      |           |
|                                                                                                    |                   |                      |           |
|                                                                                                    |                   |                      |           |
|                                                                                                    |                   |                      |           |
|                                                                                                    |                   |                      |           |
|                                                                                                    |                   |                      |           |
|                                                                                                    |                   |                      | Fechar    |

Depois de informar os dados, clique no botão 'Registrar'. Neste momento o sistema irá adicioná-lo à lista 'Servidores Registrados'.

Também será possível realizar a alteração das dados e a exclusão do servidor, através das opções 'Editar' e 'Excluir', respectivamente, de cada servidor cadastrado.

| Configurações Gerais         Registrar Novo Servidor         Nome (*)         Ex: Produção, Homologação, etc.         Protocolo (*)       Endereço ou IP(*)         Http        Ex: 192.168.1.1:8080/mge, servidor.empresa.com/wpm, etc.         Servidores Registrados         Nome       Endereço ou IP         Treinamento       http://192.168.1.218:8501/mge       Editar       Excluir                                   | Configurações Gera | is                                                       | 2         |
|----------------------------------------------------------------------------------------------------|--------------------|----------------------------------------------------------|-----------|
| Registrar Novo Servidor <ul> <li>Nome (*)</li> <li>Ex: Produção, Homologação, etc.</li> </ul> Protocolo (*)         Endereço ou IP (*)             Http <ul> <li>Ex: 192.168.1.1:8080/mge, servidor.empresa.com/wpm, etc.</li> <li>Registrar</li> </ul> Servidores Registrados         Rome           Nome         Endereço ou IP           Treinamento         http://192.168.1.218:8501/mge         Editar           Excluir | Configura          | ções Gerais                                              |           |
| Nome (*)       Endereço ou IP (*)       Registrar         Protocolo (*)       Endereço ou IP (*)       Registrar         Http            Ex: 192.168.1.1:8080/mge, servidor.empresa.com/wpm, etc.        Registrar         Servidores Registrados          Endereço ou IP           Endereço ou IP           Endereço ou IP          Treinamento          http://192.168.1.218:8501/mge           Editar           Excluir     | Registrar Novo     | Servidor                                                 | ^         |
| Ex: Produção, Homologação, etc.  Protocolo (*) Http   Ex: 192.168.1.1:8080/mge, servidor.empresa.com/wpm, etc.  Registrar  Servidores Registrados  Nome Endereço ou IP  Treinamento http://192.168.1.218:8501/mge Editar Excluir  Excluir                                                                                                    | Nome (*)           |                                                          |           |
| Protocolo (*)       Endereço ou IP (*)       Registrar         Http       ▼       Ex: 192.168.1.1:8080/mge, servidor.empresa.com/wpm, etc.       Registrar         Servidores Registrados       Endereço ou IP       Endereço ou IP         Treinamento       http://192.168.1.218:8501/mge       Editar       Excluir                                                                                                    | Ex: Produção, H    | omologação, etc.                                         |           |
| Http       Ex: 192.168.1.1:8080/mge, servidor.empresa.com/wpm, etc.       Registrar         Servidores Registrados       Endereço ou IP       Endereço ou IP         Treinamento       http://192.168.1.218:8501/mge       Editar       Excluir                                                                                                    | Protocolo (*)      | Endereço ou IP (*)                                       |           |
| Servidores Registrados Nome Endereço ou IP Treinamento http://192.168.1.218:8501/mge Editar Excluir Eechar                                                                                                    | Http               | Ex: 192.168.1.1:8080/mge. servidor.empresa.com/wpm. etc. | Registrar |
| Treinamento <u>http://192.168.1.218:8501/mge</u> Editar Excluir                                                                                                    | Nome               | Endereço ou IP                                           |           |
| Fechar                                                                                                    | Treinamento        | http://192.168.1.218:8501/mge Editar                     | Excluir   |
| Fechar                                                                                                    |                    |                                                          |           |
| Fechar                                                                                                    |                    |                                                          |           |
| Fechar                                                                                                    |                    |                                                          |           |
| Fechar                                                                                                    |                    |                                                          |           |
| I Cultar                                                                                                    |                    |                                                          |           |

Para acessar um servidor registrado, clique no link (campo 'Endereço ou IP') em destaque na cor azul:

| •                | Servicor         |                                              | ~         |
|------------------|------------------|----------------------------------------------|-----------|
| Nome (*)         |                  |                                              |           |
| Ex: Produção, Ho | omologação, etc. |                                              |           |
| Protocolo (*)    | Endereço ou IP ( | ~)                                           |           |
| Http             | Ex: 192.168.1    | 1.1:8080/mge, servidor.empresa.com/wpm, etc. | Registrar |
| Nome             | strados          | Endereço ou IP                               |           |
| Freinamento      |                  | http://192.168.1.218:8501/mge Editar         | Excluir   |
|                  | L                |                                              |           |
|                  |                  |                                              |           |

No título será mostrado o nome do sistema juntamente com o nome/apelido do servidor cadastrado.

Nota: Quando o servidor acessado for para atualizar o sistema (WPM), será adicionada a palavra 'Atualização' no título. Exemplo: 'Sankhya-W: Atualização [Treinamento] - Navegador Sankhya'.

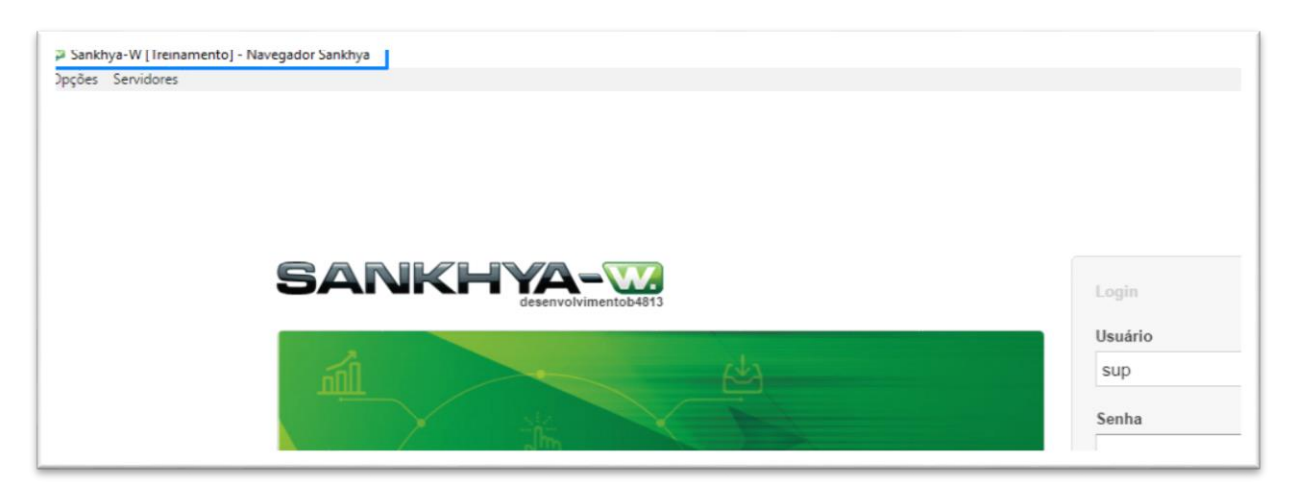

3. Usando o Navegador

Conheça algumas características de funcionamento:

- Acessa automaticamente o último servidor usado pelo usuário.
- Memoriza o nome do usuário, por servidor.
  - Obs.: Por questões de segurança, a senha nunca será lembrada.
- Permite alternar entre os servidores cadastrados através da opção de menu: 'Servidores'.
- Suporta o uso de vários servidores simultâneos.
- É seguro:
  - o Todos os links do sistema são abertos pelo navegador padrão do sistema operacional.
  - Não é possível acessar outro tipo de site, somente o Sankhya-W ou Jiva-W. Será exibida a imagem abaixo caso o usuário tente acessar um site diferente do permitido ou quando o servidor estiver fora do ar.

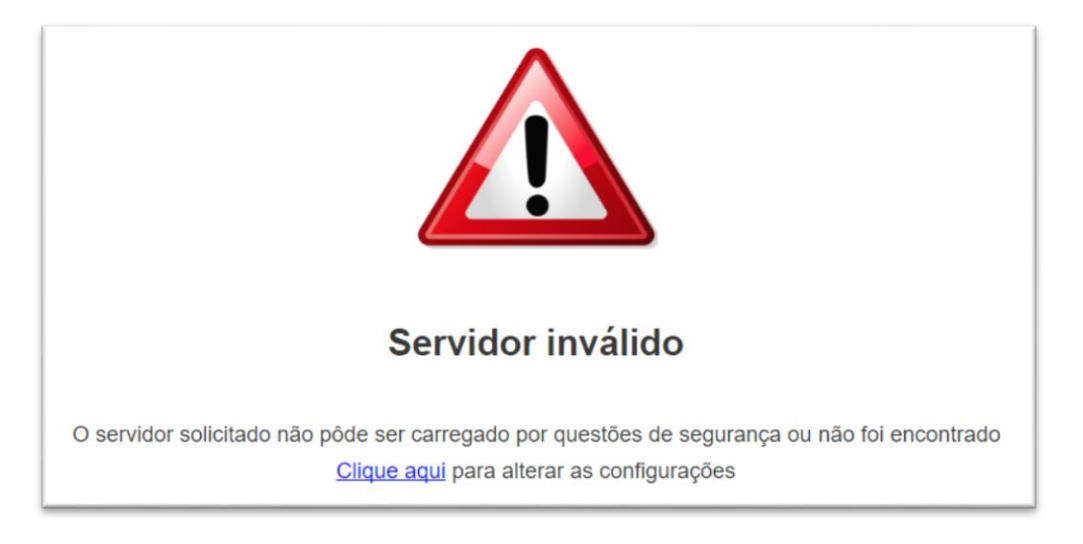

## 4. Conhecendo as opções

A aplicação disponibiliza um menu com dois itens: Opções e Servidores.

 Em 'Opções', o usuário acessa as 'Configurações (F6)' onde é feita a manutenção da lista de servidores e 'Recarregar (F5)' que atualiza a página do servidor atual.

| 🕲 Sankł | 🕼 Sankhya-W [Treinamento] - Navegador Sankhya |  |  |  |
|---------|-----------------------------------------------|--|--|--|
| Opções  | Servidores                                    |  |  |  |
| Conf    | Configurações (F6)                            |  |  |  |
| Reca    | Recarregar (F5)                               |  |  |  |
|         |                                               |  |  |  |
|         |                                               |  |  |  |

• Em 'Servidores', são apresentados, em ordem alfabética, todos os servidores já cadastrados, possibilitando ao usuário acessar/alternar entre eles.

Opções Servidores

• Observação: Quando o usuário alterna entre servidores, é mantido o estado do servidor atual.

👺 Sankhya-W [Uol.com.br] - Navegador Sankhya

Atualizar Base de Treinamento - http://192.168.1.218:8501/wpm

Produção - http://192.168.0.248/mge

Treinamento - http://192.168.1.218:8501/mge

Sankhya. Líder em satisfação de clientes.

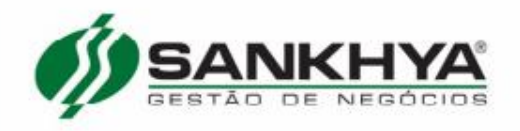